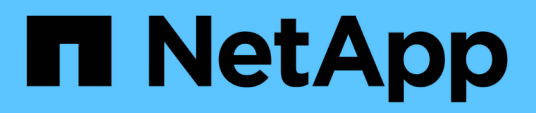

## Use snapshots de grupo para proteção de dados

**Element Software** 

NetApp January 31, 2025

This PDF was generated from https://docs.netapp.com/pt-br/element-software-123/storage/reference\_data\_protection\_group\_snapshot\_details.html on January 31, 2025. Always check docs.netapp.com for the latest.

## Índice

| Uso de snapshots de grupo para tarefa de proteção de dados |  |
|------------------------------------------------------------|--|
| Encontre mais informações                                  |  |
| Detalhes do instantâneo do grupo                           |  |
| Criando um instantâneo de grupo                            |  |
| Editar instantâneos de grupo                               |  |
| Eliminar um instantâneo de grupo                           |  |
| Reverter volumes para um instantâneo de grupo 4            |  |
| Editando membros do instantâneo do grupo 4                 |  |
| Clonar vários volumes                                      |  |
| Clonar vários volumes de um snapshot de grupo5             |  |

# Uso de snapshots de grupo para tarefa de proteção de dados

Você pode criar um snapshot de grupo de um conjunto relacionado de volumes para preservar uma cópia pontual dos metadados para cada volume. Você pode usar o snapshot de grupo no futuro como um backup ou reversão para restaurar o estado do grupo de volumes para um estado anterior.

## Encontre mais informações

- Criar um instantâneo de grupo
- Editar instantâneos de grupo
- Editar membros do instantâneo do grupo
- Eliminar um instantâneo de grupo
- Reverter volumes para um instantâneo de grupo
- Clonar vários volumes
- Clonar vários volumes de um snapshot de grupo

## Detalhes do instantâneo do grupo

A página instantâneos de grupo na guia proteção de dados fornece informações sobre os instantâneos de grupo.

۰ID

A ID gerada pelo sistema para o instantâneo do grupo.

• UUID

A ID exclusiva do instantâneo do grupo.

Nome

Nome definido pelo usuário para o instantâneo do grupo.

Criar tempo

A hora em que o instantâneo do grupo foi criado.

Status

O estado atual do instantâneo. Valores possíveis:

- Preparação: O instantâneo está sendo preparado para uso e ainda não é gravável.
- · Feito: Este instantâneo terminou a preparação e agora é utilizável.
- Ativo: O instantâneo é o ramo ativo.

#### • \* Número de volumes\*

O número de volumes no grupo.

Reter até

O dia e a hora em que o instantâneo será eliminado.

Replicação remota

Indicação de se o instantâneo está ou não ativado para replicação para um cluster SolidFire remoto. Valores possíveis:

- · Ativado: O instantâneo está ativado para replicação remota.
- · Desativado: O instantâneo não está ativado para replicação remota.

### Criando um instantâneo de grupo

Você pode criar um snapshot de um grupo de volumes e também criar uma programação de snapshot de grupo para automatizar snapshots de grupo. Um snapshot de um único grupo pode consistentemente snapshot de até 32 volumes de uma só vez.

#### Passos

- 1. Clique em Management > volumes.
- 2. Use as caixas de seleção para selecionar vários volumes para um grupo de volumes.
- 3. Clique em ações em massa.
- 4. Clique em Group Snapshot.
- 5. Insira um novo nome de instantâneo de grupo na caixa de diálogo criar instantâneo de grupo de volumes.
- Opcional: Selecione a caixa de seleção incluir cada membro de instantâneo de grupo na replicação quando emparelhado para garantir que cada instantâneo seja capturado na replicação quando o volume pai for emparelhado.
- 7. Selecione uma opção de retenção para o instantâneo do grupo:
  - Clique em manter para sempre para manter o instantâneo no sistema indefinidamente.
  - Clique em Definir período de retenção e use as caixas de rotação de data para escolher um período de tempo para o sistema reter o instantâneo.
- 8. Para fazer um instantâneo único e imediato, execute as seguintes etapas:
  - a. Clique em Take Group Snapshot Now.
  - b. Clique em Create Group Snapshot.
- 9. Para agendar a execução do instantâneo em um momento futuro, execute as seguintes etapas:
  - a. Clique em Create Group Snapshot Schedule.
  - b. Introduza um novo nome do programa.
  - c. Selecione um tipo de agendamento na lista.
  - d. **Opcional:** Selecione a caixa de seleção **Agendamento recorrente** para repetir o snapshot agendado periodicamente.
  - e. Clique em Create Schedule.

## Editar instantâneos de grupo

Você pode editar as configurações de replicação e retenção para snapshots de grupo existentes.

- 1. Clique em proteção de dados > instantâneos de grupo.
- 2. Clique no ícone ações do instantâneo do grupo que deseja editar.
- 3. No menu resultante, selecione Editar.
- 4. **Opcional:** para alterar a configuração de replicação para o instantâneo do grupo:
  - a. Clique em Editar ao lado de replicação atual.
  - b. Marque a caixa de seleção incluir cada membro de instantâneo de grupo na replicação quando emparelhado para garantir que cada instantâneo seja capturado na replicação quando o volume pai estiver emparelhado.
- 5. **Opcional:** para alterar a configuração de retenção para o instantâneo de grupo, selecione uma das seguintes opções:
  - a. Clique em Editar ao lado de retenção atual.
  - b. Selecione uma opção de retenção para o instantâneo do grupo:
    - Clique em manter para sempre para manter o instantâneo no sistema indefinidamente.
    - Clique em **Definir período de retenção** e use as caixas de rotação de data para escolher um período de tempo para o sistema reter o instantâneo.
- 6. Clique em Salvar alterações.

#### Eliminar um instantâneo de grupo

Pode eliminar um instantâneo de grupo do sistema. Ao excluir o instantâneo de grupo, você pode escolher se todos os instantâneos associados ao grupo são excluídos ou retidos como instantâneos individuais.

Se eliminar um volume ou instantâneo que seja membro de um instantâneo de grupo, já não poderá voltar ao instantâneo de grupo. No entanto, você pode reverter cada volume individualmente.

- 1. Clique em proteção de dados > instantâneos de grupo.
- 2. Clique no ícone ações do instantâneo que deseja excluir.
- 3. No menu resultante, clique em Excluir.
- 4. Selecione uma das seguintes opções na caixa de diálogo de confirmação:
  - Clique em **Excluir instantâneo de grupo E todos os membros de instantâneo de grupo** para excluir o instantâneo de grupo e todos os instantâneos de membros.
  - Clique em reter membros de instantâneos do grupo como instantâneos individuais para excluir o instantâneo do grupo, mas manter todos os instantâneos dos membros.
- 5. Confirme a ação.

### Reverter volumes para um instantâneo de grupo

Você pode reverter um grupo de volumes a qualquer momento para um instantâneo de grupo.

Quando você reverte um grupo de volumes, todos os volumes do grupo são restaurados para o estado em que estavam no momento em que o snapshot do grupo foi criado. Reverter também restaura os tamanhos de volume para o tamanho gravado no instantâneo original. Se o sistema tiver purgado um volume, todos os instantâneos desse volume também foram excluídos no momento da limpeza; o sistema não restaura nenhum instantâneo de volume excluído.

- 1. Clique em proteção de dados > instantâneos de grupo.
- 2. Clique no ícone ações do instantâneo do grupo que você deseja usar para a reversão de volume.
- 3. No menu resultante, selecione Rollback volumes para Group Snapshot.
- 4. Opcional: Para salvar o estado atual dos volumes antes de voltar para o snapshot:
  - a. Na caixa de diálogo **Reverter para instantâneo**, selecione **Salvar estado atual dos volumes como instantâneo de grupo**.
  - b. Introduza um nome para o novo instantâneo.
- 5. Clique em Rollback Group Snapshot.

#### Editando membros do instantâneo do grupo

Você pode editar as configurações de retenção para membros de um instantâneo de grupo existente.

- 1. Clique em proteção de dados > instantâneos.
- 2. Clique na guia **Membros**.
- 3. Clique no ícone ações do membro instantâneo do grupo que deseja editar.
- 4. No menu resultante, selecione **Editar**.
- 5. Para alterar a configuração de replicação para o instantâneo, selecione uma das seguintes opções:
  - Clique em manter para sempre para manter o instantâneo no sistema indefinidamente.
  - Clique em Definir período de retenção e use as caixas de rotação de data para escolher um período de tempo para o sistema reter o instantâneo.
- 6. Clique em Salvar alterações.

#### Clonar vários volumes

Você pode criar vários clones de volume em uma única operação para criar uma cópia pontual dos dados em um grupo de volumes.

Ao clonar um volume, o sistema cria um snapshot do volume e cria um novo volume a partir dos dados no snapshot. Você pode montar e gravar no novo clone de volume. Clonar vários volumes é um processo assíncrono e leva uma quantidade variável de tempo, dependendo do tamanho e número dos volumes que estão sendo clonados.

O tamanho do volume e a carga atual do cluster afetam o tempo necessário para concluir uma operação de

clonagem.

#### Passos

- 1. Clique em Management > volumes.
- 2. Clique na guia Ativo.
- 3. Use as caixas de seleção para selecionar vários volumes, criando um grupo de volumes.
- 4. Clique em **ações em massa**.
- 5. Clique em **Clone** no menu resultante.
- 6. Insira um prefixo de nome de volume novo na caixa de diálogo Clone vários volumes.

O prefixo é aplicado a todos os volumes do grupo.

7. Opcional: Selecione uma conta diferente à qual o clone pertencerá.

Se você não selecionar uma conta, o sistema atribuirá os novos volumes à conta de volume atual.

8. **Opcional:** Selecione um método de acesso diferente para os volumes no clone.

Se não selecionar um método de acesso, o sistema utiliza o acesso de volume atual.

9. Clique em Iniciar clonagem.

### Clonar vários volumes de um snapshot de grupo

Você pode clonar um grupo de volumes a partir de um snapshot de grupo pontual. Esta operação requer que um instantâneo de grupo dos volumes já exista, porque o instantâneo de grupo é usado como base para criar os volumes. Depois de criar os volumes, você pode usá-los como qualquer outro volume no sistema.

O tamanho do volume e a carga atual do cluster afetam o tempo necessário para concluir uma operação de clonagem.

- 1. Clique em proteção de dados > instantâneos de grupo.
- 2. Clique no ícone ações do instantâneo de grupo que você deseja usar para os clones de volume.
- 3. No menu resultante, selecione Clone volumes a partir de Group Snapshot.
- 4. Insira um prefixo de nome de volume novo na caixa de diálogo Clone volumes a partir de instantâneo de grupo.

O prefixo é aplicado a todos os volumes criados a partir do instantâneo do grupo.

5. Opcional: Selecione uma conta diferente à qual o clone pertencerá.

Se você não selecionar uma conta, o sistema atribuirá os novos volumes à conta de volume atual.

6. **Opcional:** Selecione um método de acesso diferente para os volumes no clone.

Se não selecionar um método de acesso, o sistema utiliza o acesso de volume atual.

7. Clique em Iniciar clonagem.

#### Informações sobre direitos autorais

Copyright © 2025 NetApp, Inc. Todos os direitos reservados. Impresso nos EUA. Nenhuma parte deste documento protegida por direitos autorais pode ser reproduzida de qualquer forma ou por qualquer meio — gráfico, eletrônico ou mecânico, incluindo fotocópia, gravação, gravação em fita ou storage em um sistema de recuperação eletrônica — sem permissão prévia, por escrito, do proprietário dos direitos autorais.

O software derivado do material da NetApp protegido por direitos autorais está sujeito à seguinte licença e isenção de responsabilidade:

ESTE SOFTWARE É FORNECIDO PELA NETAPP "NO PRESENTE ESTADO" E SEM QUAISQUER GARANTIAS EXPRESSAS OU IMPLÍCITAS, INCLUINDO, SEM LIMITAÇÕES, GARANTIAS IMPLÍCITAS DE COMERCIALIZAÇÃO E ADEQUAÇÃO A UM DETERMINADO PROPÓSITO, CONFORME A ISENÇÃO DE RESPONSABILIDADE DESTE DOCUMENTO. EM HIPÓTESE ALGUMA A NETAPP SERÁ RESPONSÁVEL POR QUALQUER DANO DIRETO, INDIRETO, INCIDENTAL, ESPECIAL, EXEMPLAR OU CONSEQUENCIAL (INCLUINDO, SEM LIMITAÇÕES, AQUISIÇÃO DE PRODUTOS OU SERVIÇOS SOBRESSALENTES; PERDA DE USO, DADOS OU LUCROS; OU INTERRUPÇÃO DOS NEGÓCIOS), INDEPENDENTEMENTE DA CAUSA E DO PRINCÍPIO DE RESPONSABILIDADE, SEJA EM CONTRATO, POR RESPONSABILIDADE OBJETIVA OU PREJUÍZO (INCLUINDO NEGLIGÊNCIA OU DE OUTRO MODO), RESULTANTE DO USO DESTE SOFTWARE, MESMO SE ADVERTIDA DA RESPONSABILIDADE DE TAL DANO.

A NetApp reserva-se o direito de alterar quaisquer produtos descritos neste documento, a qualquer momento e sem aviso. A NetApp não assume nenhuma responsabilidade nem obrigação decorrentes do uso dos produtos descritos neste documento, exceto conforme expressamente acordado por escrito pela NetApp. O uso ou a compra deste produto não representam uma licença sob quaisquer direitos de patente, direitos de marca comercial ou quaisquer outros direitos de propriedade intelectual da NetApp.

O produto descrito neste manual pode estar protegido por uma ou mais patentes dos EUA, patentes estrangeiras ou pedidos pendentes.

LEGENDA DE DIREITOS LIMITADOS: o uso, a duplicação ou a divulgação pelo governo estão sujeitos a restrições conforme estabelecido no subparágrafo (b)(3) dos Direitos em Dados Técnicos - Itens Não Comerciais no DFARS 252.227-7013 (fevereiro de 2014) e no FAR 52.227- 19 (dezembro de 2007).

Os dados aqui contidos pertencem a um produto comercial e/ou serviço comercial (conforme definido no FAR 2.101) e são de propriedade da NetApp, Inc. Todos os dados técnicos e software de computador da NetApp fornecidos sob este Contrato são de natureza comercial e desenvolvidos exclusivamente com despesas privadas. O Governo dos EUA tem uma licença mundial limitada, irrevogável, não exclusiva, intransferível e não sublicenciável para usar os Dados que estão relacionados apenas com o suporte e para cumprir os contratos governamentais desse país que determinam o fornecimento de tais Dados. Salvo disposição em contrário no presente documento, não é permitido usar, divulgar, reproduzir, modificar, executar ou exibir os dados sem a aprovação prévia por escrito da NetApp, Inc. Os direitos de licença pertencentes ao governo dos Estados Unidos para o Departamento de Defesa estão limitados aos direitos identificados na cláusula 252.227-7015(b) (fevereiro de 2014) do DFARS.

#### Informações sobre marcas comerciais

NETAPP, o logotipo NETAPP e as marcas listadas em http://www.netapp.com/TM são marcas comerciais da NetApp, Inc. Outros nomes de produtos e empresas podem ser marcas comerciais de seus respectivos proprietários.